## Portal Colaborativo – Como alterar senha no Portal Colaborativo

## Como alterar minha senha no Portal Colaborativo

Este CAC tem como objetivo orientar como deve ser feito quando um usuário precisa alterar sua senha.

## Como fazer para alterar a senha?

- Acesse o Portal Colaborativo.
- Após, clicar no seu usuário do canto superior esquerdo.

|                                      | =                                                         |                 | *               | C 🌲 Bem-Vindo ao Portal Colaborativo 🕞 Sair |
|--------------------------------------|-----------------------------------------------------------|-----------------|-----------------|---------------------------------------------|
| Trocar Senha                         |                                                           |                 |                 |                                             |
| Meus Acessos 🤇                       | NFE                                                       | СТЕ             | Grendene        | Насо                                        |
| Sair                                 | 🖸 0 Não lido(s)                                           | 🖸 0 Não lido(s) | ☑ 0 Não lido(s) | ☑ 0 Não lido(s)                             |
| 🚚 Automotivo 🔍                       |                                                           |                 |                 |                                             |
| Gerenciador de<br>Documentos         |                                                           |                 |                 |                                             |
| 🐂 Minhas Vendas 🛛 <                  |                                                           |                 |                 |                                             |
|                                      | Controle de documentos                                    | (últimos mês)   |                 |                                             |
| 🖶 Minhas Compras 🔍                   |                                                           |                 |                 |                                             |
| \$ Integração com Notas<br>Fiscais < | Ocorreu um erro, por favor entre em contato com o Suporte |                 |                 |                                             |

 Uma nova janela vai surgir, solicitando a senha atual e a nova senha.

| Alteração | de Senha |
|-----------|----------|
|-----------|----------|

| Olá <u>Suelen Cardoso</u> ,                                         |                        |
|---------------------------------------------------------------------|------------------------|
| Este procedimento irá mudar a senha do login: scardoso@veloce.tech. |                        |
| - No primeiro campo, informe a sua senha atual.                     |                        |
| - Após, digite sua senha nova, nos dois campos abaixo.              |                        |
| - Clique em "Alterar Senha" para confirmar a alteração.             |                        |
| Senha Atual                                                         |                        |
| Senha Atual                                                         |                        |
|                                                                     |                        |
| Mostrar Caracteres                                                  |                        |
|                                                                     |                        |
| Nova Senha                                                          |                        |
| Nova senha                                                          |                        |
| Mostrar Caracteres                                                  |                        |
| Confirme                                                            |                        |
| Confirmar nova senha                                                |                        |
| Mostrar Caracteres                                                  |                        |
|                                                                     | Cancelar Alterar Senha |
|                                                                     |                        |
|                                                                     |                        |

Após preencher os campos é só clicar em "Alterar Senha", para que suas alterações sejam salvas.

Continuamos trabalhando incansavelmente para entregar soluções de ponta, focadas na satisfação e no sucesso de nossos usuários. Agradecemos a confiança e esperamos continuar sendo sua escolha preferencial.

Precisa de ajuda? suporte@veloce.tech Fone: (51) 3108-0066 Visite também nossa base de conhecimento: <u>cac.veloce.tech</u> Mande o seu feedback ou sugestões: <u>contato@veloce.tech</u> ×